## **Review Your Assets and Export Inventory Reports**

This procedure will identify the steps needed to review your assets and export reports for Inventory Appointees.

## 1) Log into the Service Portal and select the Click Here to Review Your Assets button.

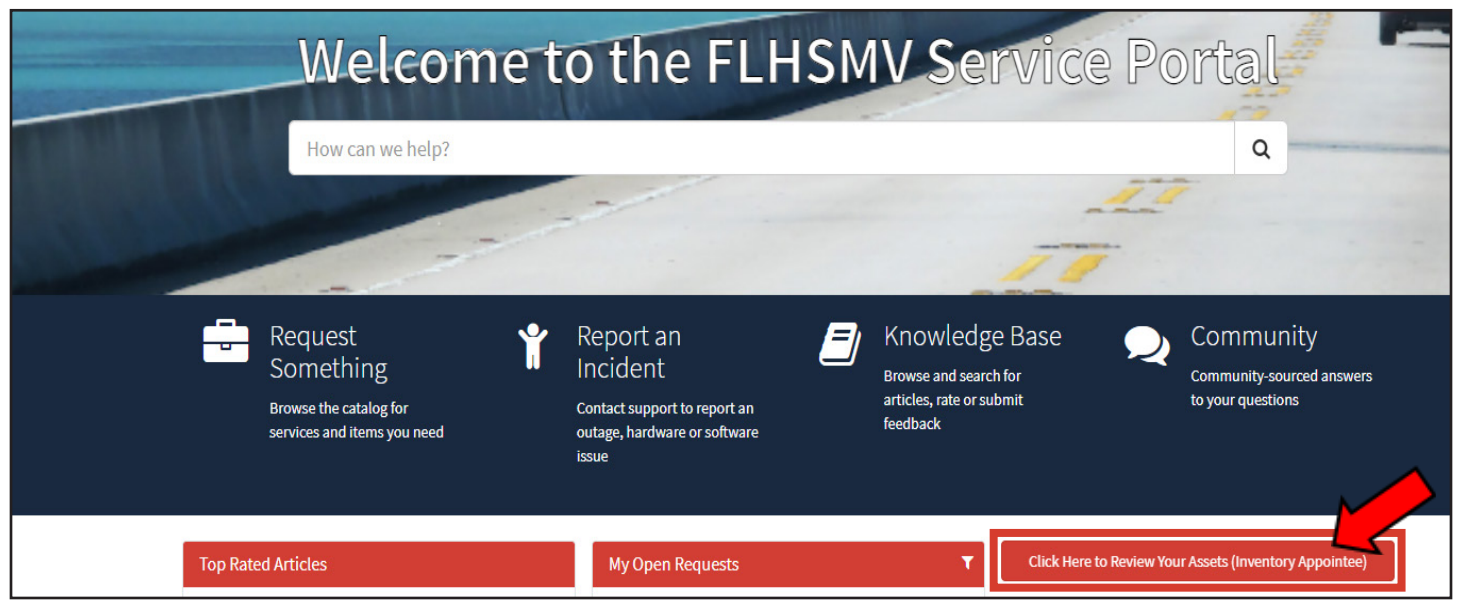

2) Scroll down to see three main areas to pull reports. Right-click any field header and click Export from the drop down menu. Select the format you want to export it.

### **Reports Available**

My Location Codes (Inventory Appointee): Report that displays all location codes assigned.

Assets Pending Inventory: Report on all items that do not have an inventory date in the current fiscal year.

My Assets: Report that displays all assets you are assigned with their Location Codes.

My Assets that are assigned to a member who separated: Display assets that were asigned to someone that was separated from FLHSMV.

## My Location Codes (Inventory Appointee)

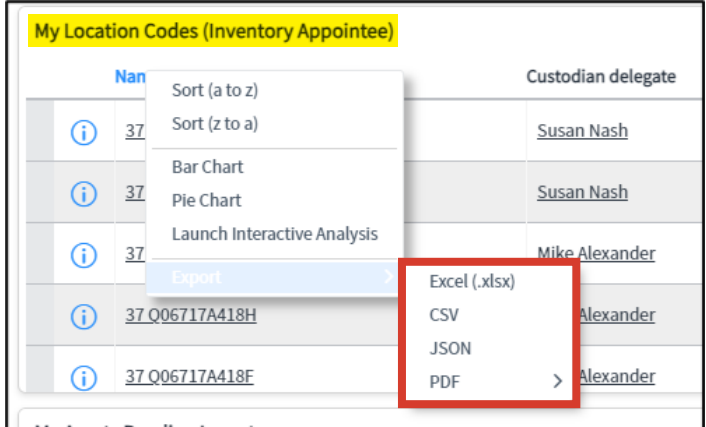

#### Mu Assate Danding Inventory

### **My Assets Pending Inventory**

| nventory Ap                           | opointee                                         | Custodian Delegate                                                                                |          |                             |              |               |            |                 |         |
|---------------------------------------|--------------------------------------------------|---------------------------------------------------------------------------------------------------|----------|-----------------------------|--------------|---------------|------------|-----------------|---------|
| Asset Das<br>Right click<br>want to e | s <b>hboard</b><br>k any fiel<br>xport in.       | ld header on the be                                                                               | low repo | rts. Cli                    | ck "Export"  | from the drop | down, then | select the forr | nat you |
| My Asset                              | ts Pendin                                        | g Inventory                                                                                       |          |                             |              |               |            |                 |         |
| (i)<br>(i)                            | Display no<br>TEST123<br>DODGE<br>CHARGE<br>1187 | Sort (a to z)<br>Sort (z to a)<br>ST<br>Bar Chart<br>Pie Chart<br>N/<br>Configure<br>SI<br>Import | >        | ber)                        | Serial numbo | r             |            |                 |         |
| ()                                    | 3TEST -<br>TEST SY<br>2TEST -                    | N/ Expost<br>SI<br>Create Applicatio<br>Import XML<br>Show XML                                    | n Files  | Excel<br>CSV<br>XML<br>JSON | (.xlsx)      |               |            |                 |         |
| My Asset                              | ts (All)                                         |                                                                                                   |          | Expor                       | t Set        |               |            |                 |         |

# My Location Codes (Inventory Appointee) - Report to show all location codes assigned to you.

| My Location Codes (Inventory Appointee) |                    |                     |            |          |          |       |  |  |  |
|-----------------------------------------|--------------------|---------------------|------------|----------|----------|-------|--|--|--|
| Name 🔺                                  | Custodian delegate | Inventory appointee | Section    | Division | Location | Room  |  |  |  |
| (i) <u>37.0067117A115</u>               | Mike Alexander     | Steve Burch         | Accounting | DAS      | KIRKMAN  | A115  |  |  |  |
| (i) <u>37 0067117A115B</u>              | Mike Alexander     | Steve Burch         | Accounting | DAS      | KIRKMAN  | A115B |  |  |  |
| (i) <u>37 Q067117A117</u>               | Mike Alexander     | Steve Burch         | Accounting | DAS      | KIRKMAN  | A117  |  |  |  |
| (i) <u>37 0067117A117B</u>              | Mike Alexander     | Steve Burch         | Accounting | DAS      | KIRKMAN  |       |  |  |  |
| (j) <u>37.Q06717A124</u>                | Mike Alexander     | Steve Burch         | Accounting | DAS      | KIRKMAN  | A124  |  |  |  |

## Assets Pending Inventory - Report on all items that do not have an inventory date in the current fiscal year.

| 1 | My Assets Pending Inventory      |                      |               |                |                 |       |       |
|---|----------------------------------|----------------------|---------------|----------------|-----------------|-------|-------|
| ļ | <ul> <li>Display name</li> </ul> | ag (property number) | Serial number | Inventory date | Last checked in | State | Subst |
|   | Location code: 37 Q06717A403 (1) |                      |               |                |                 |       |       |
|   |                                  |                      |               |                |                 |       |       |
| L |                                  |                      |               |                |                 |       |       |

## My Assets - Report that will show all assets in the location codes you are assigned to.

| Му | Assets (All)                      |                |               |                |                 |                    |      |
|----|-----------------------------------|----------------|---------------|----------------|-----------------|--------------------|------|
| ×  | Display name Ass                  | operty number) | Serial number | Inventory date | Last checked in | Last checked in by | Stat |
| •  | Location code: 37 Q06717A115 (25) |                |               |                |                 |                    |      |
| •  | Location code: 37 Q06717A117 (11) |                |               |                |                 |                    |      |
| •  | Location code: 37 Q06717A117B (1) |                |               |                |                 |                    |      |
| •  | Location code: 37 Q06717A124 (15) |                |               |                |                 |                    |      |
| •  | Location code: 37 Q06717A302 (4)  |                |               |                |                 |                    |      |
| •  | Location code: 37 Q06717A403 (9)  |                |               |                |                 |                    |      |

My Assets that are assigned to a member who separated – Report that will show all assets that were assigned to a member that was separated from FLHSMV. Once the position is filled, the Inventory Appointee or Custodian Delegate should assign these items to the new member (see Instructions for Asset Assignment).

| My Assets that are assigned to a member who separated |                      |               |                |                 |                    |  |  |  |  |
|-------------------------------------------------------|----------------------|---------------|----------------|-----------------|--------------------|--|--|--|--|
| Display name Asso                                     | et tag ( y number) 🔺 | Serial number | Inventory date | Last checked in | Last checked in by |  |  |  |  |
| Location code: 37 Q06717A124 (2)                      |                      |               |                |                 |                    |  |  |  |  |
| Location code: 37 Q06717A403 (1)                      |                      |               |                |                 |                    |  |  |  |  |
| Location code: 37 Q06717A416A (1)                     |                      |               |                |                 |                    |  |  |  |  |
|                                                       |                      |               |                |                 |                    |  |  |  |  |